# **Beyond - Message Logging**

Last Modified on 07/25/2023 3:20 pm CDT

# Why Should You Log Messages?

Message logging is often brushed over or set aside but can be extremely helpful to you and your team. You can log messages on employee, customer, order, and assignment records in Beyond.

This article covers the following:

- 1. How to Log a Message in Beyond
  - Linking Records
  - Uploading/Attaching Documents
  - Adding URL's
  - Copying Message Text
- 2. Logging Messages from Search Results
- 3. How to Edit Messages in Beyond
- 4. Searching by Message

Here are some reasons our team recommends utilizing the message logging options:

- 1. For Productivity Reporting
  - Messages are both searchable and reportable. That means you can see averages for your team as well as drill into specifics on which of your reps are doing what each week. This is a great way to see what methods of contacting your clients or prospects seem to work as well as employee call trends, etc. If you are utilizing message action codes, you can see how many emails, phone calls, no shows, etc. you have had within a specific time period.
  - Check out the following default reports that contain message information:
    - Message Productivity Report
    - Customer Message Report
    - Contact Message Report
    - Employee Messages Report
    - Messages Report
- 2. For Unemployment Claims
  - Wouldn't it be nice to have an up-to-date record that showed every time an employee was offered a
    position and declined or every time they called in late or never showed up? That's exactly what
    messages are for! Logging these incidents not only shows your staff if there are reoccurring themes for
    some employees but can also show if the employee has actually been offered different positions and is
    just declining or not showing.
- 3. For Creating the Best Experience for your Customers, Contacts, Employees, and Internal Staff
  - Message logging helps keep track of conversations your service reps are having with different people

your company works with. So, when you log a message that you left a voicemail for someone and they call back, a different service rep can pick up where the last one left off. This means better work-life balance for your recruiters and sales teams as well as better experiences for your employees and customers.

\*Note\* When logging a message, the hierarchy of the message is set at the hierarchy you are at when creating the message. Therefore, make sure you and/or other users are at the appropriate hierarchy when logging messages within Beyond.

For more information on hierarchy, please see the article titled Beyond - Hierarchy.

# How to Log a Message in Beyond

Messages can be found on the Employee, Customer, Contact, Order, Assignment, and Prospect Records from the visifile and from the Messages Tab.

### Logging the Message

- 1. Navigate to the Messages tab or the Visifile card on the record you want to log a message for
- 2. Select the + to add a new message

| VISIPILE DETAILS V DOCUMENTS MESSAGES JOB MATCHING ASSIGNMENTS STORY REFERENCES PAYSETUP V ONBOARDING PAYHISTORY V CUSTOM DATA WIRI PAGE EMPLOYEE EXISTING PAGE DATAFRENZY EMPLOYEE PAGE POST FF PAGE |                 | t≡ |  |  |  |  |
|----------------------------------------------------------------------------------------------------|-----------------|----|--|--|--|--|
| ✓ Snapshot                                                                                                    |                 |    |  |  |  |  |
| ~ Nore                                                                                                    |                 | 0  |  |  |  |  |
| <ul> <li>Contact Information</li> </ul>                                                                                                    |                 | •  |  |  |  |  |
| ∧ Messages                                                                                                    |                 | •  |  |  |  |  |
| TODAY                                                                                                    |                 |    |  |  |  |  |
| O     Message: Jul 26m, 11:58 AM     Plasse contact TempWorks Support for assistance - https://www.tempworks.com/support/                                                                             | joshua.kramer   | :  |  |  |  |  |
| July 3022                                                                                                    |                 |    |  |  |  |  |
| V Q 1st Interview w/ cilent - Jul 12n, 944 AM<br>Test                                                                                                    | velina Toshkova | :  |  |  |  |  |
| JUNE 2022                                                                                                    |                 |    |  |  |  |  |
| V Q Interview Prep : Jun 7bt, 7.01 AM Message                                                                                                    | velina Toshkova | :  |  |  |  |  |
| May 2022                                                                                                    |                 |    |  |  |  |  |
| V S Message - May Stat, 6.48 AM                                                                                                    | velina Toshkova | :  |  |  |  |  |
| GO TO MESSAGES PAGE                                                                                                    |                 |    |  |  |  |  |
| From the Visifile                                                                                                    |                 |    |  |  |  |  |

| WSIFILE DETAILS V DOCUMENTS MESSAGES JOB MATCHING ASSIGNMENTS STORY REFERENCES PAY SETUP V ONBOARDING PAY HISTORY V CUSTOM DATA WIR PAGE EMPLOYEE EXISTING PAGE DATAFRENZY EMPLOYEE PAGE | POST FF PAGE                |
|----------------------------------------------------------------------------------------------------|-----------------------------|
| Filter by message text                                                                                                    | <b>≂Q</b> +                 |
| 13 messages DATE 7/26/2022                                                                                                    | SORT BY Date Created DESC ~ |
| TODAY                                                                                                    |                             |
| Bessage - Jul 2den, 11-58 AM     Please contact TempWorks Support for assistance - https://www.tempworks.com/support/                                                                    | joshua.kramer               |
| JULY 2022                                                                                                    |                             |
| Ist Interview w/ client - Jul 12th, 9-44 AM     Test                                                                                                    | Ivelina Toshkova            |
| JUNE 2022                                                                                                    |                             |
| <ul> <li>Interview Prep. Jun 7th, 7.01 AM<br/>Message</li> </ul>                                                                                                    | Ivelina Toshkova 🚦          |
| From the Messages Tab                                                                                                    |                             |

3. Enter the following information:

| Compose Message                                                                                               |        |        |
|----------------------------------------------------------------------------------------------------|--------|--------|
| * Message<br>Reviewed new order details we received via email. Looking for 20 people in the next three weeks. |        |        |
| * Action<br>Called out to Staff Part                                                                          |        | ~      |
| Linked Records                                                                                                | ×      | +      |
| Create a task                                                                                                 |        |        |
| Upload New Document                                                                                           |        |        |
| Attach Existing Document                                                                                      |        |        |
| SAVE AS DRAFT                                                                                                 | CANCEL | SUBMIT |

- Write down your notes about the call/email/interaction/etc.
- Select an appropriate Action code.
- Optionally, link additional related records.
- Optionally, select the checkbox to create a follow-up task.
- Optionally, upload a new and/or attach an existing document to the message.
- 4. Select Submit

\*Note\* Message Action Codes are created and managed by your admin in Enterprise. The default message action is typically just "Message" but we recommend using more specific codes to help with reporting and searching options.

For example, logging a "Late" message when someone calls saying they will be late or "1st AR Call" when you call a client about an invoice so you know more specifically what kind of call happened.

\*Note\* Messages in Beyond have a maximum length of 7000 characters. Please limit length to this to avoid an error message.

## **Linking Records**

When you log a message, you have the option to link additional related records. For example, you might be logging a message on a customer record and want to link the contact you talked to so the message will log on both.

Select the + to link a record

| Compose Message                                                                                               |        |        |
|----------------------------------------------------------------------------------------------------|--------|--------|
| * Message<br>Reviewed new order details we received via email. Looking for 20 people in the next three weeks. |        |        |
| * Action<br>Called out to Staff Part                                                                          |        | ~      |
| Linked Records                                                                                                |        | +      |
| Create a task                                                                                                 |        |        |
| Upload New Document                                                                                           |        |        |
| Attach Existing Document                                                                                      |        |        |
| SAVE AS DRAFT                                                                                                 | CANCEL | SURMIT |
| SAVE AS DRAFT                                                                                                 | CANCEL | SUBMIT |

Select the record type you want to search for (ex. contact or employee) & enter any additional search criteria before selecting search:

| Searching fo       | Employees   |     |                         |    |
|--------------------|-------------|-----|-------------------------|----|
| Last Nama          | Customers   |     | First Name              |    |
|                    | Contacts    | L   |                         |    |
| Id                 | Assignments |     | SSN                     |    |
|                    | Job Orders  | t   |                         |    |
| Assigned<br>Either | Prospects   | Ŧ   | Active Status<br>Active | Ŧ  |
| Branch             |             | -   |                         |    |
|                    |             | SE/ | ARCH                    |    |
|                    |             |     | CANCEL                  | ок |

#### Select the record(s) you want to link:

| Compose Message                      |                                                                                          |               |
|--------------------------------------|------------------------------------------------------------------------------------------|---------------|
| * Massana                            | Searching for EMPLOYEES V Filter on Active Status, Last Name =                           |               |
| Reviewed new order d                 | Eaddy, Gary         24361           325330338 · High Tech SE         24361               |               |
| * Action<br>Called out to Staff Part | Eades, ARMANDO         24289           325330266 · High Tech SE         24289            | •             |
| Linked Records                       | Eagen, Joshua D.         21260           756571954 · High Tech SE         21260          | +             |
| Create a task                        | Ealy, Scott 22981                                                                        |               |
| Upload New Docur                     | Earnhardt, Dale         4295055302           452851652 · High Tech NW         4295055302 |               |
| Attach Existing Doo                  | Easler, Eric<br>756569580 · High Tech SE 19088                                           |               |
| SAVE AS DRAFT                        | CANCEL OK                                                                                | CANCEL SUBMIT |

Select OK to finalize your options or click on the searching for option in the upper left to change your search.

| Compose Message                                                                                               |        |        |
|----------------------------------------------------------------------------------------------------|--------|--------|
| * Message<br>Reviewed new order details we received via email. Looking for 20 people in the next three weeks. |        |        |
| * Action<br>Called out to Staff Part                                                                          |        | Ŧ      |
| Linked Records                                                                                                | ×      | +      |
| Create a task                                                                                                 |        |        |
| Upload New Document                                                                                           |        |        |
| Attach Existing Document                                                                                      |        |        |
| SAVE AS DRAFT                                                                                                 | CANCEL | SUBMIT |

\*Note\* Beyond automatically links and displays the following:

• When logging a message on a contact record, Beyond will link to the related customer record:

| Compose Message                                |          |        |
|------------------------------------------------|----------|--------|
| * Message                                      |          |        |
| Compose your message                           |          |        |
| Message is required.                           |          |        |
| * Action                                       |          |        |
| Message                                        |          | *      |
| Linked Records           123 Nursing - Primary | $\times$ | +      |
| Create a task                                  |          |        |
| Upload New Document                            |          |        |
| Attach Existing Document                       |          |        |
|                                                |          |        |
| SAVE AS DRAFT                                  | CANCEL   | SUBMIT |

• When logging a message on an order, Beyond will automatically link the customer record:

| * Message                |   |
|--------------------------|---|
|                          |   |
| Compose your message     |   |
| Message is required.     |   |
| * Action<br>Message      |   |
| Linked Records           |   |
| 123 Nursing - production | × |
| Create a task            |   |
| Upload New Document      |   |
| Attach Evicting Document |   |

• When logging a message on an assignment, Beyond will automatically link the related employee,

customer, and order record:

| Compose Message                                                                                                    |   |   |
|----------------------------------------------------------------------------------------------------|---|---|
| * Message                                                                                                    |   |   |
|                                                                                                    |   |   |
| Compose your message                                                                                                    |   |   |
| Message is required.                                                                                                    |   |   |
| * Action                                                                                                    |   |   |
| Message                                                                                                    |   |   |
| Linked Decorde                                                                                                    |   |   |
| Linked Records           Steve Aardson (8) (123 Nursing - Primary (8) (123 Nursing, 12 hour Nurse (8))                                                                                                    | × | + |
| Linked Records          Einked Records         Steve Aardson (2) (1) 123 Nursing - Primary (2) (1) 123 Nursing, 12 hour Nurse (2)         Create a task                                                                                                    | × | + |
| Linked Records  Steve Aardson  Ital IIII IIIIIIIIIIIIIIIIIIIIIIIIIIIIII                                                                                                    | × | + |
| Linked Records  Steve Aardson  Ital 123 Nursing - Primary  Ital 123 Nursing, 12 hour Nurse  Ital Create a task  Create a task Upload New Document Attach Existing Document                                                                                                    | × | + |
| Linked Records  Steve Aardson  It is in a constraint of the second second secon | × | + |

## **Uploading/Attaching Documents to Messages**

When creating/editing messages, you have the ability to upload new and attach existing documents to the message by selecting either the "Upload New Document" or "Attach Existing Document" checkbox depending on your preference:

| Compose Message                                                                                                    |             |        |
|----------------------------------------------------------------------------------------------------|-------------|--------|
| * Message<br>For work placement, the Alexzander requires updated COVID vaccination records. Please attach the updated re<br>message once acquired. | cords to th | nis    |
| * Action<br>Message                                                                                                    |             | Ŧ      |
| Linked Records                                                                                                    | ×           | +      |
| Create a task                                                                                                    |             |        |
| Upload New Document                                                                                                    |             |        |
| Attach Existing Document                                                                                                    |             |        |
| SAVE AS DRAFT                                                                                                    | CANCEL      | SUBMIT |

After selecting the "Upload New Document" checkbox, an additional section will appear within the window to either drag and drop the document and click to search your computer for the document:

\*Note\* Please keep the following in mind when uploading new and attaching existing documents to messages:

- 1. A total combination of 5 newly uploaded and/or attached existing documents are allowed per message.
- 2. The file size limit, per document, is 26MB.

| Compose Message                                                                              |                                                                 |          |
|----------------------------------------------------------------------------------------------|-----------------------------------------------------------------|----------|
| * Message<br>For work placement, the Alexzander requires updated C<br>message once acquired. | COVID vaccination records. Please attach the updated records to | this     |
| * Action<br>Message                                                                          |                                                                 | Ŧ        |
| Linked Records                                                                               | ×                                                               | +        |
| Create a task                                                                                |                                                                 |          |
| Vpload New Document                                                                          |                                                                 |          |
|                                                                                              | <b>^</b>                                                        |          |
| Drop file                                                                                    | e here or <u>click to select a file.</u>                        |          |
| 0/5 Allo                                                                                     | (Max 25MB)<br>owed Documents Attached                           |          |
| Attach Existing Document                                                                     |                                                                 |          |
| SAVE AS DRAFT                                                                                | CANCE                                                           | L SUBMIT |

| Compose Messag                                       | ge - Compose Message                                                                                                    |             |        |
|------------------------------------------------------|----------------------------------------------------------------------------------------------------|-------------|--------|
| 1 Compose Message                                    | e 2 Document Information 1/1                                                                                                    | — 3 Su      | mmary  |
| * Message<br>For work placement<br>message once acqu | t, the Alexzander requires updated COVID vaccination records. Please attach the updated required.                                          | cords to th | iis    |
| * Action<br>Message                                  |                                                                                                    |             | Ŧ      |
| Linked Records                                       | 8                                                                                                    | ×           | +      |
| Upload New Doc                                       | cument<br>Drop file here or <u>click to select a file.</u><br>Recommended .pdf, .doc, .txt<br>(Max 25MB)<br>1/5 Allowed Documents Attached |             |        |
|                                                      | Covid Vaccination Record Update - Alexzander Abbott.docx                                                                                   |             |        |
| Attach Existing D                                    | Document                                                                                                    |             |        |
|                                                      |                                                                                                    | CANCEL      | NEXT > |

After selecting the "Attach Existing Document" checkbox, an additional section will appear within the window to select a document that already exists within the "Documents" section of the employee's record:

| Compose Message                                                                        |   |   |
|----------------------------------------------------------------------------------------|---|---|
| * Message<br>Please attach Alexzander's updated resume to this message for the client. |   |   |
| * Action<br>Message                                                                    |   | Ŧ |
| Linked Records                                                                         | × | + |
| Create a task                                                                          |   |   |
| Upload New Document                                                                    |   |   |
| Attach Existing Document                                                               |   |   |
| Select Document Select from available documents                                        |   | ^ |
| Updated Resume - Alexzander Abbott.docx                                                |   |   |
| S Covid Vaccination Record Update - Alexzander Abbott.docx                             |   | Ľ |

Once the document has been uploaded/attached to the message, select "Next" to navigate to the "Document Information" window where additional information can be entered related to the document that has been uploaded:

\*Note\* If you are attaching an existing document to the message, you will not need to verify the document information. Instead, simply select "Submit" to save the message.

| Compose Message - Document Information 1/1                        |                        |        |            |        |
|-------------------------------------------------------------------|------------------------|--------|------------|--------|
| Compose Message 2 Doc                                             | ument Information 1/1  |        | —— з Su    | mmary  |
| Covid Vaccination Record Update - Alexzander Abbott.docx<br>67 KB |                        |        |            | Î      |
| * Document Name                                                   | * Document Type        |        |            |        |
| Covid Vaccination Record Update - Alexzander Abbott.docx          | COVID Proof of Booster |        |            | Ŧ      |
| Description                                                       |                        |        |            |        |
| COVID Vaccination Update                                          |                        |        |            |        |
| Expiration Date                                                   |                        |        |            |        |
|                                                                   |                        |        |            |        |
|                                                                   |                        | CANCEL | < PREVIOUS | NEXT > |

\*Note\* If you are uploading more than one new document to the message, you will need to go through the above document information window for each document being uploaded.

Once the information has been entered, you will be navigated back to the main "Compose Message" window to verify the information. Notice how the only information able to be edited at this point is the Action and the document itself. Select "Submit" to save the message. The uploaded document will now appear within the respective employees' documents within their record:

| EMPLOYE  | EMPLOYEE Alexzander Abbott (4295285903) / Documents |                                  |                        |                 |               |  |  |  |  |
|----------|-----------------------------------------------------|----------------------------------|------------------------|-----------------|---------------|--|--|--|--|
|          | Alexzander A<br>City, LA                            | bbott (42952                     | 85903)                 |                 |               |  |  |  |  |
| VISIFILE | DETAILS 🗸                                           | DOCUMENTS                        | MESSAGES               | JOB MATCHING    | ASSIGNMENTS S |  |  |  |  |
| Docum    | ents                                                |                                  |                        |                 | <del></del>   |  |  |  |  |
| C        | Covid Vaccina<br>COVID Proof of                     | tion Record Up<br>Booster 10/31/ | odate - Alexz<br>/2022 | ander Abbott.do | CX :          |  |  |  |  |
|          |                                                     | No required d                    | ocuments a             | dded yet        |               |  |  |  |  |

Once a message has been saved that has attached documents, you will see the attachment icon to the right of the message along with the number of attached documents to said message:

| <ul> <li>Messages</li> </ul>                                                                                                    |                 | Ð |
|----------------------------------------------------------------------------------------------------|-----------------|---|
| TODAY                                                                                                    |                 |   |
| Message - Oct 31st; 10:08 AM<br>For work placement, the Alexzander requires updated COVID vaccination records. Please attach the updated records to this message once acquired. | 0 joshua.kramer | : |

\*Note\* Documents can also be accessed directly from messages based on your "Document Type" security group access which can be configured by navigating to B Manu > System Settings > Security > Document Types and selecting "Read" access for the types of documents that are being attached to messages:

| Document Type Access      | System                   |                          |
|---------------------------|--------------------------|--------------------------|
| Description               |                          |                          |
| Access for Document Types |                          |                          |
| Permissions (55)          | 54 Can Read 54 Can W     | /rite <b>54</b> Can Dele |
| Q Filter                  |                          |                          |
| Acknowledgement Form      | 🔽 Can Read 🔽 Can Write 🗸 | Can Delete               |
| Applicant Portal Resume   | 🔽 Can Read 🔽 Can Write 🔽 | Can Delete               |
| Assessment                | 🔽 Can Read 🔽 Can Write 🔽 | Can Delete               |
| Background Check          | 🔽 Can Read 🔽 Can Write 🔽 | Can Delete               |
| Care Now Report           | 🔽 Can Read 🔽 Can Write 🔽 | Can Delete               |
| CIA Result                | 🔽 Can Read 🔽 Can Write 🔽 | Can Delete               |
| Confidentiality Form      | 🗹 Can Read 🔽 Can Write 🔽 | Can Delete               |
|                           |                          |                          |

| OCTOBER 2022                                                                                                    |                              |
|----------------------------------------------------------------------------------------------------|------------------------------|
| Cond Vectoration Record Update: Alexander Aboott.doc:     Alexander Aboott.doc:     Alexand | 0 <sup>9</sup> joshua.kramer |
|                                                                                                    |                              |
|                                                                                                    |                              |

## Adding URL's Within Messages

When composing a message within Beyond, you have the ability to add URL's within the message.

| Compose Message                                                      |        |        |
|----------------------------------------------------------------------|--------|--------|
| * Message<br>Please contact <u>TempWorks</u> Support for assistance. |        |        |
| https://www.tempworks.com/support/                                   |        |        |
| * Action<br>Message                                                  |        | Ŧ      |
| Linked Records                                                       |        | +      |
| Create a task                                                        |        |        |
| Upload New Document                                                  |        |        |
| Attach Existing Document                                             |        |        |
| SAVE AS DRAFT                                                        | CANCEL | SUBMIT |

After submitting the message, expand the message within the record type's list and the URL will be able to be selected:

| AY                                                                                                    |     |
|----------------------------------------------------------------------------------------------------|-----|
| Message Apr 14th, 8:37 AM - Joshua kramer<br>Please contact TempWorks Support for assistance.<br><u>https://www.tempworks.com/support/</u> (2) | Ŧ ^ |
| Abbot; Desmond                                                                                                    |     |

Selecting the URL within the message will navigate the user to the URL's destination.

### **Copying Message Text**

Within Beyond, you have the ability to copy the text within a message which can be beneficial for the following:

- Reuse the text in a new message
- Email the same information to another record
- Utilize a screen reader

Navigate to a message on a record that will need to have the text copied:

| WSIFILE DETAILS V DOCUMENTS MESSAGES JOB MATCHING ASSIGNMENTS STORY REFERENCES PAYSETUP V ONBOARDING PAYHISTORY V CUSTOM DATA WIRIPAGE EMPLOYEE EXISTING PAGE DATAFRENZY EMPLOYEE PAGE POST FF PAGE |                  | t≡ |
|----------------------------------------------------------------------------------------------------|------------------|----|
| ✓ Snapshot                                                                                                    |                  |    |
| ✓ Note                                                                                                    |                  | 0  |
| ✓ Contact Information                                                                                                    |                  | •  |
| ∧ Messages                                                                                                    |                  | •  |
| TODAY                                                                                                    |                  |    |
| Bessage - Jul 26th, 11:55 AM     Plasse contact Templiford Support for assistance - https://www.templworks.com/support/                                                                             | joshua.kramer    | :  |
| JULY 2022                                                                                                    |                  |    |
| Ist Interview w/ client . Jul 12th, 944.AM     Test                                                                                                    | lvelina Toshkova | :  |
| JUNE 2022                                                                                                    |                  |    |
| <ul> <li>Interview Prep Jun 7th, 701 AM</li> <li>Message</li> </ul>                                                                                                    | lvelina Toshkova | :  |
| MAY 2022                                                                                                    |                  |    |
| V Restage - May 31st, 6-48 AM                                                                                                    | lvelina Toshkova | :  |
| GO TO MESSAGES PAGE                                                                                                    |                  |    |

#### Click and highlight the text within the message:

| VISIFILE DETAILS 🗸 I                    | DOCUMENTS MESSAGES                                 | JOB MATCHING           | ASSIGNMENTS       | STORY REFER  | ENCES PAY SETUP 🗸 | ONBOARDING | PAY HISTORY 🗸 | CUSTOM DATA | WIKI PAGE | EMPLOYEE EXISTING PAGE | DATAFRENZY EMPLOYEE PAGE | POST FF PAGE | 1        |
|-----------------------------------------|----------------------------------------------------|------------------------|-------------------|--------------|-------------------|------------|---------------|-------------|-----------|------------------------|--------------------------|--------------|----------|
| ✓ Snapshot                              |                                                    |                        |                   |              |                   |            |               |             |           |                        |                          |              |          |
| ~ Note                                  |                                                    |                        |                   |              |                   |            |               |             |           |                        |                          |              |          |
| <ul> <li>Contact Information</li> </ul> |                                                    |                        |                   |              |                   |            |               |             |           |                        |                          |              | •        |
| ^ Messages                              |                                                    |                        |                   |              |                   |            |               |             |           |                        |                          |              | •        |
| TODAY                                   |                                                    |                        |                   |              |                   |            |               |             |           |                        |                          |              |          |
| V S Message Please cont                 | - Jul 26th, 11:58 AM<br>tact TempWorks Support for | r assistance - https:/ | //www.tempworks.c | :om/support/ |                   |            |               |             |           |                        |                          | joshua.      | oramer 🚦 |

#### Right-click the highlighted text and select "Copy":

| VISIFILE DETAILS V DOCUMENTS MESSAGES JOB MATCHING ASSIGNMENTS STORY REFERENCES PAYSETUP V ONBOARDING PAYHISTORY V CUSTOM DATA WINI PAGE EMPLOYEE EXISTING PAGE DATAFRENZY EMPLOYEE PAGE |                  | t≡ |
|----------------------------------------------------------------------------------------------------|------------------|----|
| ✓ Snapshot                                                                                                    |                  |    |
| ✓ Note                                                                                                    |                  | 0  |
| ✓ Contact Information                                                                                                    |                  | Ð  |
| ∧ Messages                                                                                                    |                  | •  |
| TODAY V V Message JU 200, 1159 AM Please context TempWorks Separat for existence - a Second With Bing                                                                                    | joshua.kramer    | :  |
| JULY 2022<br>V Q Ist Interview w/ client: Jul 12/0, 944 AM  ✓ Hide menu  ✓ Hide menu  ✓ More actions                                                                                     | lvelina Toshkova | :  |

\*Note\* Message text is able to be copied from any message, from any record type within Beyond.

# Logging Messages from Search Results

Messages can be logged from Employee, Contact, Assignment, and Job Order search results within Beyond.

### Logging Messages from Employee Search Results

Begin by navigating to an Employee search within Beyond, searching for the Employees that you would like to log messages for:

| Search            | Search / Employees |           |               |             |              |              |                       |            |                        |            |            |
|-------------------|--------------------|-----------|---------------|-------------|--------------|--------------|-----------------------|------------|------------------------|------------|------------|
|                   |                    |           | BASIC         |             |              |              |                       | AE         | DVANCED                |            |            |
| Last Nar<br>Baker | ne                 |           | First<br>Firs | Name<br>t   |              | Employee Id  |                       |            | Government Id          |            |            |
| Assigne<br>Either | d                  |           | ✓ State       | is<br>ve    |              | ✓ All        |                       |            | Service Representative |            | Ŧ          |
|                   |                    |           |               |             |              |              |                       |            |                        | RESET      | SEARCH     |
| Search            | returned 26 resu   | ilts      |               |             |              |              |                       |            |                        |            | ⊻          |
|                   | Employee Id        | Last Name | First Name    | Branch      | Is Active    | Is Assigned  | Last Message          | ZIP        | Resume on file         | Phone      | Cell Phone |
|                   | 4295079958         | Baker     | Beth          | Minneapolis | ~            | ~            |                       | 55123      |                        |            |            |
|                   | 4295014412         | Baker     | Brett         | Minneapolis | $\checkmark$ | $\checkmark$ | Placed                | 55121      |                        |            |            |
|                   | 4295081541         | Baker     | Caleb         | Eagan       | $\checkmark$ | $\checkmark$ | ACA Exchange Notific. | 36606      |                        | 7638765432 | 987654346  |
|                   | 4295094616         | Baker     | Emmalee       | St.Paul     | $\checkmark$ |              |                       |            | $\checkmark$           |            |            |
|                   | 4295026938         | Baker     | Jeff          | Minneapolis | $\checkmark$ | $\checkmark$ | React (in town)       | 55102      |                        |            |            |
|                   | 4295094391         | Baker     | Jessica       | Minneapolis | ~            |              |                       | 55121-2272 |                        | 6120001100 |            |
|                   | 4295080463         | Baker     | Joe           | Minneapolis | ~            |              |                       | 54702      |                        |            |            |

#### Highlight the group of Employees that are to have messages logged:

| Search             | Search / Employees |                       |         |                     |             |              |               |                      |            |                               |            |            |  |
|--------------------|--------------------|-----------------------|---------|---------------------|-------------|--------------|---------------|----------------------|------------|-------------------------------|------------|------------|--|
|                    |                    |                       | BA      | SIC                 |             |              | ADVANCED      |                      |            |                               |            |            |  |
| Last Nar<br>Baker  | ne                 |                       |         | First Name<br>First |             |              | Employee Id   |                      |            | Government Id                 |            |            |  |
| Assigner<br>Either | I                  |                       | Ŧ       | Status<br>Active    |             | Ţ            | Branch<br>All |                      | Ŧ          | Service Representative<br>All |            | ~          |  |
|                    |                    |                       |         |                     |             |              |               |                      |            |                               | RESET      | SEARCH     |  |
| Search<br>5 sele   | returned 26 resul  | ts<br>Clear Selection |         |                     |             |              |               |                      |            |                               |            | 4          |  |
|                    | Employee Id        | Last Name             | First N | ame                 | Branch      | Is Active    | Is Assigned   | Last Message         | ZIP        | Resume on file                | Phone      | Cell Phone |  |
|                    | 4295079958         | Baker                 | Beth    |                     | Minneapolis | $\checkmark$ | $\checkmark$  |                      | 55123      |                               |            |            |  |
|                    | 4295014412         | Baker                 | Brett   |                     | Minneapolis | ~            | ~             | Placed               | 55121      |                               |            |            |  |
|                    | 4295081541         | Baker                 | Caleb   |                     | Eagan       | ~            | ~             | ACA Exchange Notific | 36606      |                               | 7638765432 | 987654346  |  |
|                    | 4295094616         | Baker                 | Emma    | lee                 | St.Paul     | $\checkmark$ |               |                      |            | $\checkmark$                  |            |            |  |
|                    | 4295026938         | Baker                 | Jeff    |                     | Minneapolis | $\checkmark$ | $\checkmark$  | React (in town)      | 55102      |                               |            |            |  |
|                    | 4295094391         | Baker                 | Jessica |                     | Minneapolis | ~            |               |                      | 55121-2272 |                               | 6120001100 |            |  |
|                    | 4295080463         | Baker                 | Joe     |                     | Minneapolis | $\checkmark$ |               |                      | 54702      |                               |            |            |  |

Either Right-Click or select the dropdown menu next to the "# selected employees", select the "Log Message for # Recipients" and select the option that best suits the message being logged. These options include:

- Available
- Left Message to Call
- Reactivate
- Deactivate
- Compose Other...

\*Note\* For more information on logging messages to Deactivate and Reactivate Employee records in Beyond, please see the following Knowledge Base article titled "Beyond - How to Deactivate and Reactivate Employee Records"

| Search / Employees                                                              |                                                                                           |                      |      |              |                        |                      |            |                |            |            |
|---------------------------------------------------------------------------------|-------------------------------------------------------------------------------------------|----------------------|------|--------------|------------------------|----------------------|------------|----------------|------------|------------|
|                                                                                 | BA                                                                                        | SIC                  |      |              |                        |                      | ADV        | ANCED          |            |            |
| Las<br>Ba                                                                       | st Name<br>aker                                                                           | First Name<br>First  |      |              | Employee Id            |                      |            | Government Id  |            |            |
| As:<br>Eit                                                                      | Assigned Status Branch<br>Either • Active • All                                           |                      |      | Ŧ            | Service Representative |                      | Ŧ          |                |            |            |
|                                                                                 |                                                                                           |                      |      |              |                        |                      |            |                | RESET      | SEARCH     |
| Search returned 26 results           Selected employees         Clear Selection |                                                                                           |                      |      |              |                        |                      |            |                |            | ⊎          |
| Ŀ                                                                               | Email 2 Recipients                                                                        | ame Branch           | _    | Is Active    | Is Assigned            | Last Message         | ZIP        | Resume on file | Phone      | Cell Phone |
|                                                                                 | Log Message for 5 Recipients                                                              | Message Action       | is   | ~            | ~                      |                      | 55123      |                |            |            |
| Г                                                                               | Make Candidates                                                                           | Available            |      | ./           |                        | Placed               | 66101      |                |            |            |
|                                                                                 | Make Job Offers                                                                           | Left Message To Call | 15   | •            | Ť                      | Flaced               | 55121      |                |            |            |
| L                                                                               | Assign                                                                                    | Reactivate           |      | ~            | ~                      | ACA Exchange Notific | 36606      |                | 7638765432 | 987654346  |
|                                                                                 | A Merge Record<br>Select up to 2 records to merge                                         | Deactivate           |      | $\checkmark$ |                        |                      |            | $\checkmark$   |            |            |
|                                                                                 | Onboarding                                                                                | Compose other        | is   | ~            | ~                      | React (in town)      | 55102      |                |            |            |
|                                                                                 | Assign a New Workflow<br>Assign a pre-configured workflow and optionally set the starting | Minneap              | olis | ~            |                        |                      | 55121-2272 |                | 6120001100 |            |
|                                                                                 | step or additional pages.                                                                 | Minneap              | olis | $\checkmark$ |                        |                      | 54702      |                |            |            |
| ,                                                                               | Assign a manually-specified set of pages that are separate from<br>existing workflows.    | Minneap              | olis | ~            |                        | React                | 54702      |                |            |            |

For any option other than "Compose Other...", simply select the option for the message to log on all the selected Employee records. You will see a confirmation of the messages being logged at the bottom of the screen depending on the Action chosen.

React

54702

4295080467

For the "Compose Other..." option, within the "Compose Message" window, enter the contents of the message, select an "Action" from the dropdown (defaults to Message) and once complete, select "Submit" for the messages to be logged on the respective Employee records:

| Compose Message                                    |               |
|----------------------------------------------------|---------------|
| * Message<br>This is a test message for Employees. |               |
| * Action                                           |               |
| Message                                            | <b>.</b>      |
| Linked Records                                     | × +           |
| Create a task                                      |               |
| SAVE AS DRAFT                                      | CANCEL SUBMIT |

\*Note\* Please keep in mind that the larger the amount of Employees selected, the longer it may take for the Employees to load within the "Compose Message" window.

\*Note\* When logging messages for more than one employee at a time, you are unable to upload/attach

### Logging Messages from Contact, Assignment, & Job Order Search Results

Begin by navigating to a Contact, Assignment, or Job Order search within Beyond, searching for those that you would like to log messages for:

| Search                      | Search Contacts    |           |             |                    |                 |                          |               |        |                    |                               |          |  |
|-----------------------------|--------------------|-----------|-------------|--------------------|-----------------|--------------------------|---------------|--------|--------------------|-------------------------------|----------|--|
|                             |                    |           | BASIC       |                    |                 |                          |               | ADV    | ANCED              |                               |          |  |
| Last Name First Name C<br>A |                    |           |             |                    | Contact Id      | Contact Id Status Active |               |        |                    | *                             |          |  |
| Customer Id                 |                    |           | Customer Na | Customer Name      |                 |                          | Branch<br>All |        |                    | Service Representative<br>All |          |  |
|                             |                    |           |             |                    |                 |                          |               |        |                    | RESET                         | SEARCH   |  |
| Search                      | returned 181 resul | ts        |             |                    |                 |                          |               |        |                    |                               | Ŀ        |  |
|                             | Contact Id         | Last Name | First Name  | Customer           | Department      | Title                    | Active        | Status | Email Address      | Office Phone                  | Branch   |  |
|                             | 16219              | A;varez   | Bob         | Tires R Us         | Primary         |                          | ~             | A      |                    | 7756872020                    | Minneap  |  |
|                             | 12108              | Aaron     | Hank        | ABC Auto Supply    | Human Resources | Director of HR           | ~             | A      | haaron@abcauto.com | 6515553456                    | Memphis  |  |
|                             | 11437              | Aaronson  | Aaron       | 1A Awesome Animals | Primary         | Owner                    | $\checkmark$  | A      | aaron@example.com  | 6512226666                    | New Brig |  |
|                             | 11441              | Aaronson  | Suzy        | 1A Awesome Animals | Primary         | Floor Manager            | $\checkmark$  | A      | suzy@example.com   | 6512227777                    | New Brig |  |
|                             | 9377               | Abbot     | Mike        | Craig's ships      | Sales           | VP of Sales              | $\checkmark$  | A      |                    | 814-868-9632                  | Minneap  |  |
|                             | 10027              | Abbott    | Hannah      | Ministry of Magic  | Human Resources | Director of HR           | $\checkmark$  | A      |                    |                               | Minneap  |  |
|                             | 12749              | Aberg     | Jimmy       | Kings Crown Makers | Primary         |                          | $\checkmark$  | A      |                    |                               | Minneap  |  |

Highlight the group of Contacts, Assignments, or Job Orders that are to have messages logged:

| Search      | / Contacts          |                    |               |                    |                 |                |                             |        |                    |                               |          |  |
|-------------|---------------------|--------------------|---------------|--------------------|-----------------|----------------|-----------------------------|--------|--------------------|-------------------------------|----------|--|
|             |                     |                    | BASIC         |                    |                 |                |                             | ADV.   | ANCED              |                               |          |  |
| Last Nar    | ne                  |                    | First Name    |                    |                 | Contact Id     | Contact Id Status<br>Active |        |                    |                               |          |  |
| Customer Id |                     |                    | Customer Name | Customer Name      |                 |                | Branch<br>All               |        |                    | Service Representative<br>All |          |  |
|             |                     |                    |               |                    |                 |                |                             |        |                    | RESET                         | SEARCH   |  |
| Search      | ected contacts V Cl | s<br>ear Selection |               |                    |                 |                |                             |        |                    |                               | Ŀ        |  |
|             | Contact Id          | Last Name          | First Name    | Customer           | Department      | Title          | Active                      | Status | Email Address      | Office Phone                  | Branch   |  |
|             | 16219               | A;varez            | Bob           | Tires R Us         | Primary         |                | ~                           | A      |                    | 7756872020                    | Minneap  |  |
|             | 12108               | Aaron              | Hank          | ABC Auto Supply    | Human Resources | Director of HR | ~                           | A      | haaron@abcauto.com | 6515553456                    | Memphis  |  |
|             | 11437               | Aaronson           | Aaron         | 1A Awesome Animals | Primary         | Owner          | $\checkmark$                | A      | aaron@example.com  | 6512226666                    | New Brig |  |
|             | 11441               | Aaronson           | Suzy          | 1A Awesome Animals | Primary         | Floor Manager  | ~                           | A      | suzy@example.com   | 6512227777                    | New Brig |  |
|             | 9377                | Abbot              | Mike          | Craig's ships      | Sales           | VP of Sales    | $\checkmark$                | A      |                    | 814-868-9632                  | Minneap  |  |
|             | 10027               | Abbott             | Hannah        | Ministry of Magic  | Human Resources | Director of HR | $\checkmark$                | A      |                    |                               | Minneap  |  |
|             | 12749               | Aberg              | Jimmy         | Kings Crown Makers | Primary         |                | $\checkmark$                | A      |                    |                               | Minneap  |  |

Either Right-Click or select the dropdown menu next to the "# selected items", select the "Log Message for # items" and select the option "Compose Other...":

| Search                    | Search / Contacts                                             |              |               |     |                    |                 |                |                  |                        |                    |              |          |  |
|---------------------------|---------------------------------------------------------------|--------------|---------------|-----|--------------------|-----------------|----------------|------------------|------------------------|--------------------|--------------|----------|--|
|                           |                                                               |              | BA            | SIC |                    |                 | ADVANCED       |                  |                        |                    |              |          |  |
| Last Name First Name A    |                                                               |              |               |     | Contact Id         |                 |                | Status<br>Active |                        | *                  |              |          |  |
| Customer Id Customer Name |                                                               |              |               | 9   |                    | Branch<br>All   |                | v                | Service Representative |                    | Ŧ            |          |  |
|                           |                                                               |              |               |     |                    |                 |                |                  |                        |                    | RESET        | SEARCH   |  |
| Search                    | Search returned 181 results Selected contacts Clear Selection |              |               |     |                    |                 |                |                  |                        |                    |              | 4        |  |
| $\geq$                    | Email 3 Recipients                                            |              | First N       | ame | Customer           | Department      | Title          | Active           | Status                 | Email Address      | Office Phone | Branch   |  |
|                           | Log Message for 5                                             | Recipients > | Compose other |     | Tires R Us         | Primary         |                | ~                | A                      |                    | 7756872020   | Minneap  |  |
|                           | 12108                                                         | Aaron        | Hank          |     | ABC Auto Supply    | Human Resources | Director of HR | ~                | A                      | haaron@abcauto.com | 6515553456   | Memphi   |  |
|                           | 11437                                                         | Aaronson     | Aaron         |     | 1A Awesome Animals | Primary         | Owner          | ~                | A                      | aaron@example.com  | 6512226666   | New Brig |  |
|                           | 11441                                                         | Aaronson     | Suzy          |     | 1A Awesome Animals | Primary         | Floor Manager  | ~                | A                      | suzy@example.com   | 6512227777   | New Brig |  |
|                           | 9377                                                          | Abbot        | Mike          |     | Craig's ships      | Sales           | VP of Sales    | $\checkmark$     | A                      |                    | 814-868-9632 | Minneap  |  |
|                           | 10027                                                         | Abbott       | Hanna         | ıh  | Ministry of Magic  | Human Resources | Director of HR | $\checkmark$     | A                      |                    |              | Minneap  |  |

Within the "Compose Message" window, enter the contents of the message, select an "Action" from the dropdown (defaults to Message) and once complete, select "Submit" for the messages to be logged on the respective Contact, Assignment, or Job Order records:

| Compose Message                                                                                                 |               |
|----------------------------------------------------------------------------------------------------|---------------|
| * Message<br>This is a test message for Contacts.                                                               |               |
| * Action                                                                                                    |               |
| Message                                                                                                    | ~             |
| Linked Records Ronald Acuna, Braves World Series Bound 🛞 🦪 Sandler Adam, Craig's ships 🛞 🛃 Ben Adams, US Bank 😒 | × +           |
| Create a task                                                                                                   |               |
| SAVE AS DRAFT                                                                                                   | CANCEL SUBMIT |

\*Note\* Please keep in mind that the larger the number of Contacts, Assignments, or Job Orders selected, the longer it may take for the recipients to load within the "Compose Message" window.

\*Note\* When logging messages for more than one Contact at a time, you are unable to upload/attach documents to the messages.

# How to Edit Messages in Beyond

As long as the user has the required permission, messages are able to be edited in Beyond, including the ability to complete tasks directly within a message.

\*Note\* If you utilize standard Security Groups, the "Can edit saved messages" permission will need to be added to your intended Security Groups in order to access this functionality: Q message  $\times$ Can edit saved messages Allows a user to edit text and links on a message. This permission is not linked to any default Security Groups. If you utilize Security Groups with Advanced Permissions, you will need to add the Access to the "Compose Message" form within Global > Compose Message along with the Read & Write access to the "Action" and "Message" fields to the Security Groups that require the functionality: BY FIELD BY PAGE Selecting a parent selects children 🗸 Q message  $\times$  Global Compose Message Form Access Action Field Read Vrite Message Field Vrite Read For more information on created custom Security Groups with Advanced Permissions, please see the following article titled "Beyond - Creating Security Groups with Advanced Permissions". Begin by navigating to the record that needs a message to be edited: VISIFILE DETAILS 🗸 DOCUMENTS MESSAGES JOB MATCHING ASSIGNMENTS STORY REFERENCES PAY SETUP 🗸 ONBOARDING PAY HISTORY 🗸 CUSTOM DATA EMPLOYEE EXISTING PAGE tΞ

|                                                      |               | - |
|------------------------------------------------------|---------------|---|
|                                                      |               | ₹ |
| ✓ Snapshot                                           |               |   |
| ∽ Note                                               |               | 0 |
| <ul> <li>Contact Information</li> </ul>              |               | Ð |
| <ul> <li>Messages</li> </ul>                         |               | Ð |
| TODAY                                                |               |   |
| Message - Jul 26th, 12:24 PM This is a test message. | joshua.kramer | : |

Select the *icon to the right of the message and select "Edit" to open the "Edit Message" window:* 

| VISIFILE DETAILS V DOCUMENTS MESSAGES JOB MATCHING ASSIGNMENTS STORY REFERENCES PAY SETUP V ONBOARDING PAY HISTORY V CUSTOM DATA EMPLOYEE EXISTING PAGE | t             | Ξ    |
|----------------------------------------------------------------------------------------------------|---------------|------|
| ✓ Assignments                                                                                                    | Ę             | -    |
| ✓ Snapshot                                                                                                    |               |      |
| × Note                                                                                                    |               | 2    |
| <ul> <li>Contact Information</li> </ul>                                                                                                    | 6             | Ð    |
| ^ Messages                                                                                                    |               | Ð    |
| TODAY                                                                                                    |               |      |
| ✓ O Message : Jul 26th, 12:24 PM<br>This is a test message.                                                                                             | joshua.kramer |      |
| SEPTEMBER 2016                                                                                                    | Щ. Р          | Pin  |
| Message Sep 13th, 3:17 PM                                                                                                    | Dominic.Re    | Edit |

Within the "Edit Message" window, you have the ability to do the following:

- Edit the text of the message.
- Change the Action of the message.
- Add/Remove additional linked entities on the message.
- Upload new or attach existing documents to the message.

\*Note\* When accessing a message via a linked entity, that linked entity is unable to be removed due to it being the "Primary" record.

For example, the following message is being accessed via the Jimmy Alaska contact record and has an additional linked entity of 123 Nursing. As can be seen, Jimmy Alaska is unable to be removed as a linked entity due to Jimmy being the "Primary" record the message was logged on:

| <ul> <li>Messages</li> </ul>                                                                             |         |         | Ð  |
|----------------------------------------------------------------------------------------------------|---------|---------|----|
| TODAY                                                                                                    |         |         |    |
| Message - Mar 22nd, 11:09 AM     Need to contact the main branch of 123 Nursing for further information. | joshua. | .kramer | :  |
| 123 Nursing 🦼 Alaska, jimmy (123 Nursing)                                                                |         |         |    |
|                                                                                                    |         |         |    |
| Edit Message                                                                                             |         |         |    |
| * Message                                                                                                |         |         |    |
| Need to contact the main branch of 123 Nursing for further information.                                  |         |         |    |
|                                                                                                    |         |         |    |
|                                                                                                    |         |         |    |
|                                                                                                    |         |         | -  |
| * Action                                                                                                 |         |         |    |
| Message<br>Carnot Unlink Primary Record                                                                  |         | Ŧ       | _  |
| Linked Records                                                                                           |         |         |    |
| 123 Nursing 🛞 🔄 Alaska, Jimmy (123 Nursing)                                                              |         | +       |    |
|                                                                                                    |         |         | -  |
| Create a task                                                                                            |         |         |    |
| 9                                                                                                    |         |         |    |
| Upload New Document                                                                                      |         |         |    |
|                                                                                                    |         |         |    |
|                                                                                                    |         |         |    |
| Attach Existing Document                                                                                 |         |         |    |
|                                                                                                    |         |         |    |
|                                                                                                    |         |         |    |
| SAVE AS DRAFT                                                                                            | ANCEL   | SUBM    | IT |

• Mark tasks as complete or incomplete that are attached to the message

\*Note\* You will only have the ability to mark tasks as complete or incomplete if you are the user who assigned the tasks.

Once the information within the message has been updated, select "Submit" to save the changes:

| Edit Message                                                                                             |               |
|----------------------------------------------------------------------------------------------------|---------------|
| * Message<br>This is a test message for Cindy Adams.                                                     |               |
| * Action<br>Message                                                                                      | Ŧ             |
| Linked Records Cindy Adams                                                                               | +             |
| This is a test task that needs to be completed.<br>Due Date Today at 12:00 AM Completion Date 07/26/2022 |               |
| SAVE AS DRAFT                                                                                            | CANCEL SUBMIT |
|                                                                                                    |               |

\*Note\* Messages cannot be deleted once saved or edited.

# Searching by Message

There are a lot of advanced search options you can utilize to search for records by message.

| <br>≡ > | message           | A        |
|---------|-------------------|----------|
|         | Field             | Category |
| + RULE  | Message Action    | Profile  |
| SAVE    | Message Date      | Profile  |
|         | Message Text      | Profile  |
|         | Last Message Date | Profile  |
|         |                   |          |
|         |                   |          |
|         |                   |          |

#### Here are a few examples of searches we like to run:

#### Searching for Available Employees -

| Search / Employee / Advanced     |                                                                                   |   |  |  |
|----------------------------------|-----------------------------------------------------------------------------------|---|--|--|
|                                  | BASIC                                                                             |   |  |  |
|                                  |                                                                                   |   |  |  |
| E Click to select a saved search |                                                                                   |   |  |  |
| NOT AND OR                       |                                                                                   |   |  |  |
| Is Active                        | X 👻 IS TRUE 👻 Show in results                                                     |   |  |  |
| Is Assigned                      | X - IS FALSE - Show in results                                                    |   |  |  |
| │                                | X - EQUALS - Available X -                                                        |   |  |  |
| │                                | X →         IS BETWEEN →         1/1/2020         X         AND         1/10/2020 | × |  |  |
| + RULE / GROUP                   |                                                                                   |   |  |  |
| SAVE                             | =                                                                                 |   |  |  |

Prospect Customers without a Proposal That We Have Not Called Yet This Year(2020) -

| Search / Customer / Advanced     |                                                           |                       |  |  |
|----------------------------------|-----------------------------------------------------------|-----------------------|--|--|
|                                  | BASIC                                                     |                       |  |  |
|                                  |                                                           |                       |  |  |
| ☐ Click to select a saved search |                                                           |                       |  |  |
|                                  |                                                           |                       |  |  |
| Active                           | X - IS TRUE - Show in results                             |                       |  |  |
| Include Departments              | X - IS FALSE - Show in results                            |                       |  |  |
| Pipeline Status                  | X - MATCHES NONE - Proposal Sent X<br>Proposal accepted X | X The Show in results |  |  |
| Message Date                     | × - IS BEFORE - 1/1/2020                                  | ×                     |  |  |
| + RULE / GROUP                   |                                                           |                       |  |  |
| SAVE                             |                                                           | =                     |  |  |

# **Related Articles**